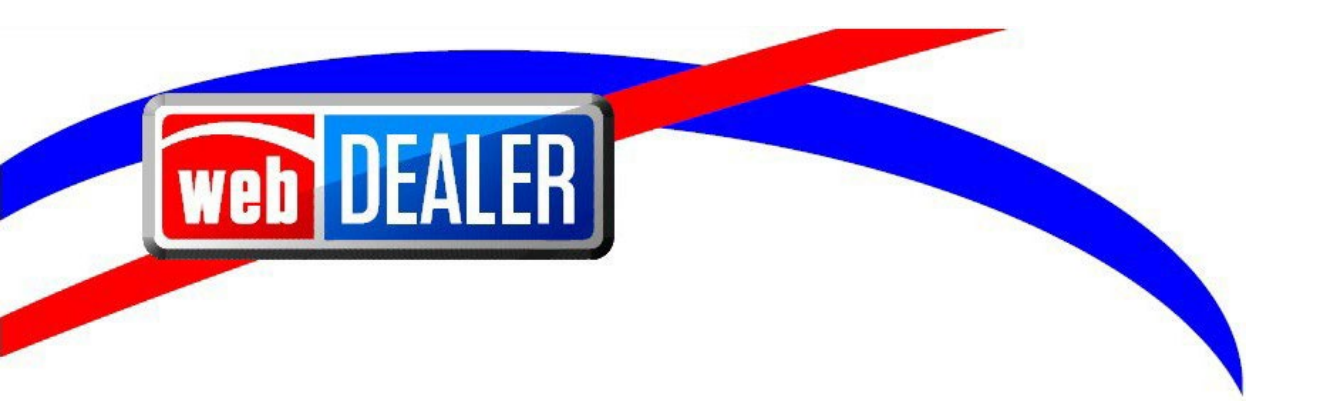

# webDEALER User Guide Addendum Release 25.3

July 2025

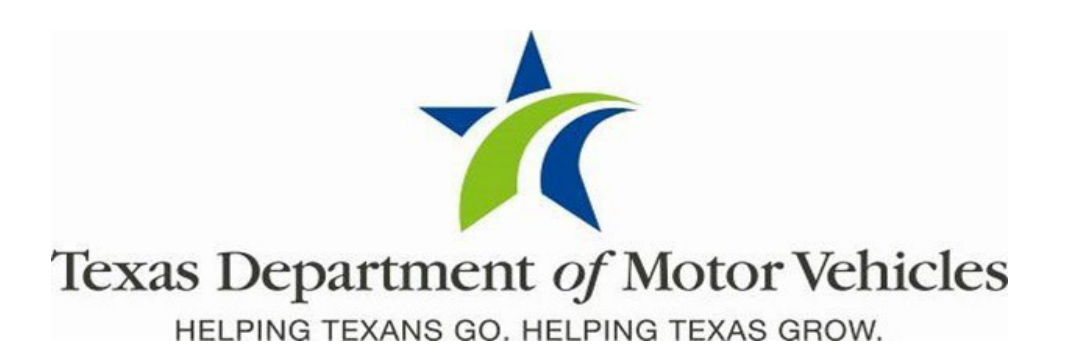

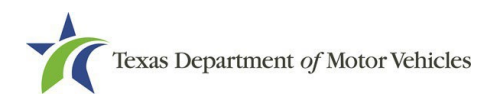

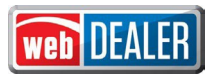

# Contents

|                                                                                      | 1        |
|--------------------------------------------------------------------------------------|----------|
| Document Overview                                                                    | 2        |
| Scope                                                                                | 2        |
| Audience                                                                             | 2        |
| Enhancements in Release 25.3                                                         | 3        |
| General Updates                                                                      |          |
| Permissions                                                                          | 4        |
| Plate Assignment Process in ePLATE                                                   | 4        |
| Vehicle Transfer Notification (VTN)                                                  | 4        |
| Plate Assignment                                                                     | 12       |
| Voiding a License Plate Assignment                                                   | 17       |
| Internet Down Receipts                                                               | 19       |
| ePLATE Data Import                                                                   | 22       |
| Dealer Plate Assignments                                                             | 23       |
| Reprinting a Plate Assignment Receipt                                                | 26       |
| Reports                                                                              | 27       |
| webDEALER Title Application Process Changes<br>Submit to a Full-Service Deputy (FSD) | 27<br>27 |
| Dealer Deputy Changes                                                                | 29       |
| General Title Application Changes                                                    | 29       |
| County and FSD Process Changes                                                       | 30       |

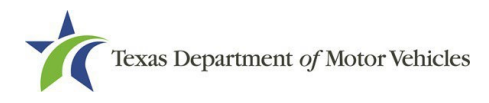

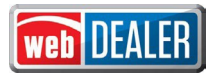

## **Document Overview**

This document describes the latest software changes made to the Texas Department of Motor Vehicles (TxDMV) webDEALER software application.

### Scope

The scope of this is to identify recent software changes to the webDEALER application as documented in the latest webDEALER User Guides. This document does not provide step-by-step instructions on how to use webDEALER.

## Audience

The intended audience of this document are users of webDEALER.

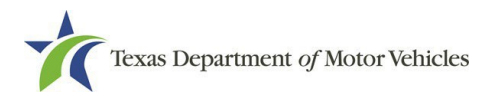

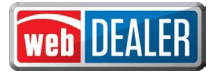

## **Enhancements in Release 25.3**

## **General Updates**

#### New Icons and Access

Dealers can now access the new license plate Inventory Management System (IMS) and ePLATE, formerly known as eTAG, within the landing page menu once logged into webDEALER.

| * Please select the applicat | tion to start |       |           |
|------------------------------|---------------|-------|-----------|
| weh                          | P             | P     | Logoff    |
| DEALER                       | PLATE         | TITLE | INVENTORY |
|                              |               |       |           |

In addition, a dealer can also access the IMS once on the homepage of ePLATE or webDEALER by selecting their username in the top right corner.

| Texas Department          | t <i>of</i> Motor Veh | icles   |              |                | <b>PLATE</b>                        |
|---------------------------|-----------------------|---------|--------------|----------------|-------------------------------------|
|                           | Payments 👻            | Reports | Support      |                | +                                   |
|                           |                       |         |              |                | User Type: Dealer User<br>Location: |
| Welcome MAXIMI            | NO NUNEZ              |         |              | Yo             | Change Password                     |
| Account :                 |                       |         | ✓ Set Locati | GDN Category : | webDEALER                           |
|                           |                       |         |              |                | eTITLE                              |
| Activity                  |                       |         |              |                | Inventory                           |
| License Plate(s):         | 21                    |         |              | ,              | 1                                   |
| Dealer Plate(s):          | 0                     |         |              |                | Logon                               |
| Out of State Plate(s):    | 1                     |         |              |                |                                     |
| Internet Down Reciept(s): | 35                    |         |              |                |                                     |

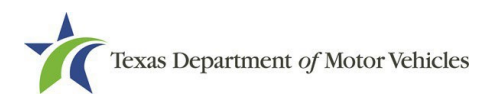

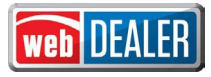

#### Permissions

The webDEALER user permissions menu has been updated to account for House Bill (HB) 718 changes. Administrators now have the ability to update user permissions for the new license plate IMS and ePLATE.

| ▶ webE  | DEALER                                                   |
|---------|----------------------------------------------------------|
| ▼ inven | tory                                                     |
|         | Order Plates / Request Plate Allocation Increase         |
|         | Track Orders                                             |
|         | Receive Inventory                                        |
|         | Request a Plate Return                                   |
|         | Report Inventory Condition (missing/lost/stolen/damaged) |
|         | Allocate Inventory between Locations                     |
|         | View Only                                                |
|         | Reports                                                  |

**Note:** Users with existing permissions in eTAG, will have the same equivalent permissions in ePLATE on July 1.

| * ePlate |                                    |
|----------|------------------------------------|
|          | Access Payment                     |
|          | Make Payment                       |
|          | License Plate Assignment           |
|          | Void Plate Assignment              |
|          | Dealer Plate Assignment            |
|          | Internet Down Receipt              |
|          | Vehicle Transfer Notification      |
|          | Reprint Assignment Reciepts        |
|          | Report Plates Removed              |
|          | Reports                            |
|          | Internet Down Tag - Assign Vehicle |
|          | Void Tag                           |
|          | Reprint Tag                        |

## **Plate Assignment Process in ePLATE**

#### Vehicle Transfer Notification (VTN)

VTNs are mandatory as of July 1, 2025, by all dealers when a vehicle is sold or transferred to a dealer. This means the purchasing dealer is required to complete the VTN. Completion of the VTN will determine the disposition of the plate on the vehicle and whether the existing general issue plate on the vehicle is added to the dealer's inventory in the IMS for subsequent issuance within 10 days of the dealer selling a vehicle of the same class.

Dealers will access the VTN process by navigating to the Vehicle Transfer Notification section within the Plates menu.

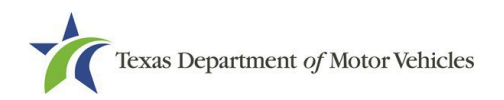

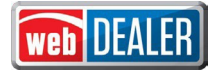

| License Plate Assignment Void Void Void Void You last logged in on Jun 28, 202 Dealer Plate Assignment Activity License Pl Internet Down Receipt Dealer Plate Assignment Void Void Vehicle Transfer Notification Imported: Reprint Plate Receipt Buyer Tag Agent Spe Vehicle Sp Internet Down Tag - Assign Vehicle Internet Down Tag - Assign Vehicle Internet Down Tag - Assi | Home Page   | Plates 👻 Payments 👻                | Reports Support               | COURTN                            |
|----------------------------------------------------------------------------------------------------|-------------|------------------------------------|-------------------------------|-----------------------------------|
| Welcom Void You last logged in on Jun 28, 202   Acco Change Operator 3712 S TOWER F V Set Location GDN Category : MOTOR VEHICLE   Activity Remove Assignment   License Pl Internet Down Receipt   Dealer Plat Plate Assignment   Out of Stat Void   Voide Void   Voide Vehicle Transfer Notification   Imported: Reprint Plate Receipt   Buyer Tagt ePlates Data Import   Agent Spe Internet Down Tag - Assign Vehicle   Internet Dc Reprint Tag Images                                                                                                    |             | License Plate Assignment           |                               |                                   |
| Dealer Plate Assignment         Actovity         Remove Assignment         Internet Down Receipt         Dealer Plate Assignment         Out of Stat         Void         Voided Plate Assignment         Void         Wehicle Transfer Notification         Imported:         Reprint Plate Assign Vehicle         Putteret Down Tag - Assign Vehicle         Internet Down Tag - Assign Vehicle                                                                                                    | Welcom      | Void                               |                               | You last logged in on Jun 28, 202 |
| Acco Change Operator 3712 S TOWER F Set Location GDN Category : MOTOR VEHICLE<br>Remove Assignment<br>License Pl<br>Dealer Plat<br>Out of Stat<br>Void<br>Internet Dc<br>Voidde Plate State Receipt<br>Buyer Tag<br>Agent Spe<br>Vehicle Sp<br>Internet Down Tag - Assign Vehicle<br>Internet Dc<br>Reprint Tag Images                                                                                                    |             | Dealer Plate Assignment            |                               |                                   |
| Activity       Remove Assignment         License PI       Internet Down Receipt         Dealer Plat       Plate Assignment         Out of Stat       Void         Internet Dc       Void         Voided Plate       Vehicle Transfer Notification         Imported:       Reprint Plate Receipt         Buyer Tagt       ePlates Data Import         Agent Spe       Internet Down Tag - Assign Vehicle         Internet Dc       Reprint Tag Images                                                                                                    | Acco        | Change Operator                    | 3712 S TOWER F 👻 Set Location | GDN Category : MOTOR VEHICLE      |
| License Pi       Internet Down Receipt         Dealer Plat       Plate Assignment         Out of Stat       Void         Internet Dc       Void         Voided Pla       Vehicle Transfer Notification         Imported:       Reprint Plate Receipt         Buyer Tagi       ePlates Data Import         Agent Spe       Internet Down Tag - Assign Vehicle         Internet Dc       Reprint Tag Images                                                                                                    | Activity    | Remove Assignment                  |                               |                                   |
| Dealer Plat       Ptate Assignment         Out of Stat       Void         Internet Do       Void         Voided Pla       Vehicle Transfer Notification         Imported:       Reprint Plate Receipt         Buyer Tagt       ePlates Data Import         Agent Spe       Internet Down Tag - Assign Vehicle         Internet Do       Reprint Tag Images                                                                                                    | License PI  | Internet Down Receipt              |                               |                                   |
| Out of Star     Void       Internet Dc     Void       Voided Pla     Vehicle Transfer Notification       Imported:     Reprint Plate Receipt       Buyer Tagt     ePlates Data Import       Agent Spe     Internet Down Tag - Assign Vehicle       Internet Dc     Reprint Tag Images                                                                                                    | Dealer Plat | Plate Assignment                   |                               |                                   |
| Voided Pla     Vehicle Transfer Notification       Imported:     Reprint Plate Receipt       Buyer Tagt     ePlates Data Import       Agent Spe     Internet Down Tag - Assign Vehicle       Internet Dc     Reprint Tag Images                                                                                                    | Out of Stat | Void                               |                               |                                   |
| Imported:     Reprint Plate Receipt       Buyer Tagt     ePlates Data Import       Agent Spe     Vehicle Sp       Internet Down Tag - Assign Vehicle       Internet Dc     Reprint Tag Images                                                                                                    | Voided Pla  | Vehicle Transfer Notification      |                               |                                   |
| Buyer Tagl     ePlates Data Import       Agent Spe     Internet Down Tag - Assign Vehicle       Internet Dc     Reprint Tag Images                                                                                                    | Imported:   | Reprint Plate Receipt              |                               |                                   |
| Agent Spe<br>Vehicle Sp Internet Down Tag - Assign Vehicle<br>Internet Dc Reprint Tag Images                                                                                                    | Buyer Tag   | ePlates Data Import                |                               |                                   |
| Vehicle Sp Internet Down Tag - Assign Vehicle Internet Dc Reprint Tag Images                                                                                                    | Agent Spe   |                                    |                               |                                   |
| Internet Dc Reprint Tag Images                                                                                                    | Vehicle Sp  | Internet Down Tag - Assign Vehicle |                               |                                   |
|                                                                                                    | Internet Do | Reprint Tag Images                 |                               |                                   |

The dealer will be required to locate the existing Texas record by searching by Plate Number, last four digits of the VIN, and the titled owner's name OR by searching the full VIN and the titled owner's name.

**Note:** The Name 1 search criteria would be the full name of the first owner on the title record. The name entered must exactly match the name on the title record.

| venicle Transfer Notification                 |                                   |        |
|-----------------------------------------------|-----------------------------------|--------|
| Dealer Information                            |                                   |        |
| Business Name:                                | GDN:                              | P51769 |
| Address:                                      |                                   |        |
| City, State:                                  | License Type:                     | Dealer |
| Phone:                                        | License Category:                 | 01     |
| * Indicates Required Field                    |                                   |        |
| Vehicle Information                           |                                   |        |
| * Search by Plate Number:                     | <b>* VIN (Last 4 Characters):</b> |        |
| * Search by VIN:                              |                                   |        |
| AndCurrent Owner Details (as shown on title): |                                   |        |
|                                               |                                   |        |
| * Name 1:                                     |                                   |        |

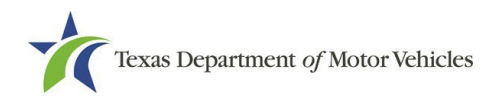

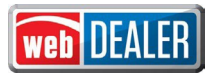

If the record cannot be located based on the search criteria, the following error will display. The dealer should ensure the information entered is accurate and the name matches exactly as shown on the title record.

| Texas I     | Department           | of Motor Veh          | icles   |         | PLA      | E |
|-------------|----------------------|-----------------------|---------|---------|----------|---|
|             | Plates 🔻             | Payments 🔻            | Reports | Support | COURTNEY | • |
| Vehicle     | Transfer N           | otification           |         |         |          |   |
| <u>I</u> We | 're sorry, but we ca | annot find your recor | d.      |         |          |   |
| ( m         |                      |                       |         |         |          |   |

If the record is located, the dealer will be presented with the Vehicle Transfer Notification – Verify Correct Vehicle page to confirm the vehicle information is for the correct vehicle.

| ome Page Plates 🔻                                                                            | Payments  Reports                                              | Support                                               | COURT                                  |
|----------------------------------------------------------------------------------------------|----------------------------------------------------------------|-------------------------------------------------------|----------------------------------------|
| Dealer Information                                                                           | unication - verity Co                                          | rrect venicle                                         |                                        |
| Business Name:<br>Address:                                                                   |                                                                | GDN: P1656                                            | 85                                     |
| City, State:<br>Phone:                                                                       |                                                                | License Type: Dealer<br>License Category: 01          |                                        |
| Vehicle Information                                                                          |                                                                |                                                       |                                        |
| * VIN<br>* Make<br>* Body Style<br>Empty Weight<br>* Plate Number<br>Additional Information: | : 1GCGG29K781194736<br>: CHEV<br>: VN v<br>: 5500<br>: GSL3708 | * Year :<br>Model :<br>Major Color :<br>Minor Color : | 2008<br>EXP<br>WHITE V<br>Choose one V |

On the Vehicle Transfer Notification – Current Owner Information page, the dealer will need to complete the information based on the seller's information, the person or entity the dealer obtained the vehicle from.

Note: If an email is entered, the seller will receive a confirmation email once the VTN is completed.

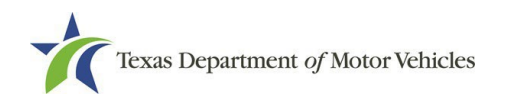

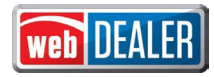

| ma Daga Distan        | Deumante w              | norte Eunnort       |             |         |
|-----------------------|-------------------------|---------------------|-------------|---------|
| nile Page Plates V    | Payments                | support             |             | COURTNE |
| /ehicle Transfer N    | lotification - Cu       | rrent Owner Informa | tion        |         |
| Dealer Information    |                         |                     |             |         |
| Business Name:        |                         |                     | DN: P165685 |         |
| Address:              |                         |                     | 100000      |         |
| City, State:          |                         | License             | ype: Dealer |         |
| Phone:                |                         | License Cate        | jory: 01    |         |
| Current Owner Informa | ation (as shown on titl | e)                  |             |         |
| * Name 1:             |                         |                     |             |         |
| Name 2:               |                         |                     |             |         |
| * Address:            |                         |                     |             |         |
|                       |                         |                     |             |         |
| * City:               |                         | <b></b> USA         |             |         |
| * State:              | TX:Texas                | ~                   |             |         |
| * ZIP:                |                         |                     |             |         |
| Email:                |                         |                     |             |         |
| * Phone:              |                         |                     |             |         |
|                       |                         |                     |             |         |

On the Vehicle Transfer Notification – Transfer Details page, the dealer is required to enter the date of sale and select how the vehicle was acquired.

| me Page Plates 🔻 Payments 👻    | Reports Support   | COURT   |
|--------------------------------|-------------------|---------|
|                                |                   |         |
| ehicle Transfer Notification - | Transfer Details  |         |
|                                |                   |         |
| Dealer Information             |                   |         |
| Business Name:                 | GDN:              | P165685 |
| Address:                       |                   |         |
| City, State:                   | License Type:     | Dealer  |
| Phone:                         | License Category: | 01      |
| Transfer Details               |                   |         |
| * Sale Date:                   | (mm/dd/yyyy)      |         |
| Plates                         |                   |         |
|                                |                   |         |

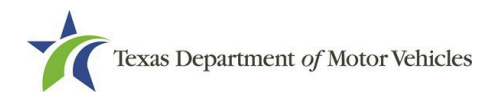

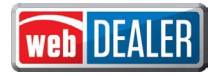

If **Trade-in Purchase from original (titled) owner** is selected, the dealer will need to accurately respond to the additional questions. If **Yes**, is selected for "Did the owner retain the plates?" then the dealer can proceed to complete the VTN. If **No**, is selected then the dealer will be asked an additional question.

**Note:** A specialty or qualifying license plate should remain with the owner. A dealer <u>should not</u> retain these plates and will need to ensure they respond to this question accurately.

If **Yes**, is selected to "Were the plates damaged?" then the dealer will need to properly dispose of the license plates.

| Dealer Information          |                                                                       |                   |
|-----------------------------|-----------------------------------------------------------------------|-------------------|
| Business Name:              | GDN:                                                                  | P51769            |
| Address:<br>City, State:    | License Type:                                                         | Dealer            |
| Phone:                      | License Category:                                                     | 01                |
| Transfer Details            |                                                                       |                   |
| * Sale Date:                | 06/28/2025 (mm/dd/yyyy)                                               |                   |
| Plates                      |                                                                       |                   |
| low did you acquire the veh | cle?      Trade-in Purchase from original (titled) owner      Auction | Dealer Assignment |
|                             |                                                                       |                   |

If **No**, is selected then the plate will be added to the dealer's inventory in the IMS for subsequent issuance.

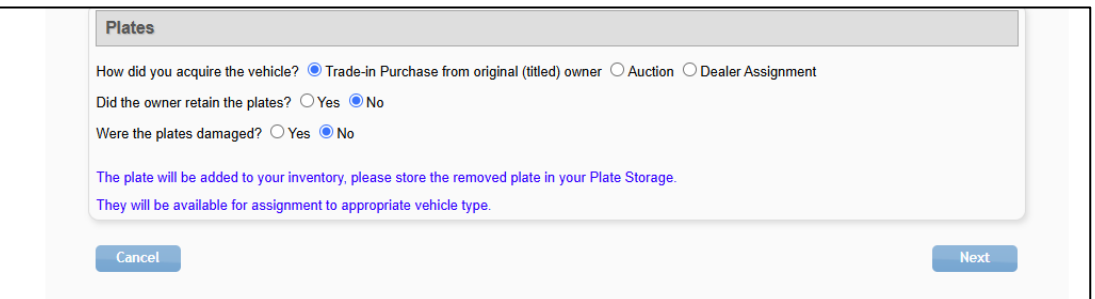

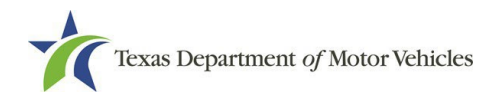

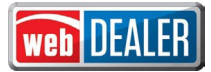

If **Auction** or **Dealer Assignment** is selected, the dealer will need to accurately respond to the additional questions presented. How the dealer responds will determine whether the license plate is added to the dealer's inventory in the IMS for subsequent issuance.

| Dealer Information |                         |                   |        |
|--------------------|-------------------------|-------------------|--------|
| Business Name:     |                         | GDN:              | P51769 |
| Address:           |                         | License Type:     | Dealer |
| Phone:             |                         | License Category: | 01     |
| Transfer Details   |                         |                   |        |
| * Sale Date:       | 06/28/2025 (mm/dd/yyyy) |                   |        |
| Plates             |                         |                   |        |

If **Yes**, is selected to "Did you receive the plates?" then an additional question is presented. If **No**, is selected then the dealer can proceed to complete the VTN.

| /ehicle Transfer I         | Notification - Transfe    | r Details           |        |
|----------------------------|---------------------------|---------------------|--------|
| Dealer Information         |                           |                     |        |
| Business Name:<br>Address: |                           | GDN: F              | 251769 |
| City, State:               |                           | License Type: [     | Dealer |
| Phone:                     |                           | License Category: ( | )1     |
| Transfer Details           |                           |                     |        |
| <b>* Sale Date:</b>        | 06/28/2025 🛗 (mm/dd/yyyy) |                     |        |
| Plates                     |                           |                     |        |
|                            |                           |                     |        |

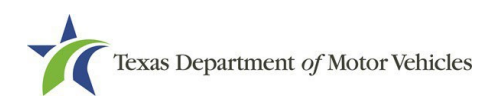

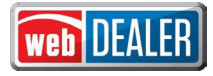

If **Yes**, is selected to "Were the plates damaged?" then the dealer will need to properly dispose of the license plates.

| Dealer Information           |                                       |                   |                   |
|------------------------------|---------------------------------------|-------------------|-------------------|
| Business Name:               |                                       | GDN:              | P51769            |
| Address:<br>City, State:     |                                       | License Type:     | Dealer            |
| Phone:                       |                                       | License Category: | 01                |
| * Sale Date:                 | 06/28/2025 🛗 (mm/dd/yyyy)             |                   |                   |
| how did you acquire the year | clo? O Trada in Purchase from origina |                   | Dealer Assignment |
| id you receive the plates?   | ● Yes ○ No                            |                   | Dealer Assignment |
|                              |                                       |                   |                   |

If **No**, is selected then the plate will be added to the dealer's inventory in the IMS for subsequent issuance.

| How did you acquire the vehicle?       | O Trade-in Purchase from original (title | ed) owner 🔿 Auction 💿 Dealer Assign | iment |
|----------------------------------------|------------------------------------------|-------------------------------------|-------|
| Did you receive the plates? 💿 Ye       | s O No                                   |                                     |       |
| Were the plates damaged? $\bigcirc$ Ye | s 🖲 No                                   |                                     |       |
| The plate will be added to your inv    | rentory, please store the removed plate  | in your Plate Storage.              |       |
| They will be available for assignm     | ent to appropriate vehicle type.         |                                     |       |

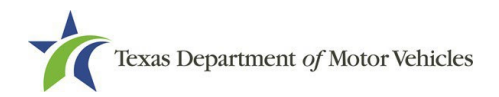

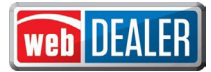

Once the information is completed, the dealer will be presented with the Vehicle Transfer Notification – Vehicle Transfer Summary page to verify the information they provided is accurate. If anything needs to be modified, the dealer can make corrections before saving the transaction.

| ehicle Transfer Notifica          | ation - Vehicle Ti | ransfer Summary   | /       |        |
|-----------------------------------|--------------------|-------------------|---------|--------|
| Dealer Information                |                    |                   |         |        |
| Business Name:                    |                    | GDN:              | P165685 |        |
| Address:                          |                    |                   |         |        |
| City, State:                      |                    | License Type:     | Dealer  |        |
| Phone:                            |                    | License Category: | 01      |        |
| Vehicle Information               |                    |                   |         | 🛃 Edit |
| VIN: 1GC                          | GG29K781194736     | Year:             | 2008    |        |
| Make: CHE                         | v                  | Model:            | EXP     |        |
| Body Style: VN                    |                    | Major Color:      | WHITE   |        |
| Empty Weight: 5500                | )                  |                   |         |        |
| Plate Number : GSL                | 3708               |                   |         |        |
| Additional Information:           |                    |                   |         |        |
| PAPER TITLE                       |                    |                   |         |        |
| E-REMINDER                        |                    |                   |         |        |
| Current Owner Information         |                    |                   |         | 🛃 Edit |
| Name 1:                           |                    |                   |         |        |
| Address:                          |                    |                   |         |        |
| City, State:                      |                    |                   |         |        |
| Phone:                            |                    |                   |         |        |
| Transfer Details                  |                    |                   |         | 🛃 Edit |
| Sale Date(mm/dd/yyyy): 06/16/2025 |                    |                   |         |        |
| Did you receive the plates?:      | Yes                |                   |         |        |
| Were the plates damaged?:         | No                 |                   |         |        |
|                                   |                    |                   |         |        |

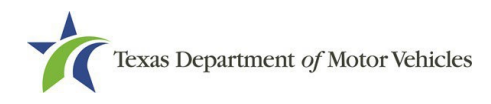

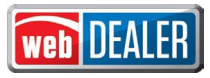

Once saved, the dealer will be presented with the Vehicle Transfer Notification – Receipt page where they can print a receipt for their records.

| Texas I        | Department          | of Motor Veh        | icles                             |                             |                          | <b>e</b> P                   |
|----------------|---------------------|---------------------|-----------------------------------|-----------------------------|--------------------------|------------------------------|
| lome Page      | Plates 🔻            | Payments 🔻          | Reports                           | Support                     |                          | COURT                        |
| Vehicle        | Transfer N          | otification -       | Receipt                           |                             |                          |                              |
| The vehicle re | ecord will be proce | essed and updated v | v <mark>ithin 4</mark> 8 hours. W | e strongly encourage you to | o print copies for you a | and your customer's records. |
| Print Rec      | eipt                |                     |                                   |                             |                          |                              |

#### Plate Assignment

At the time of sale, dealers will assign license plates to a vehicle by navigating to the License Plate Assignment section within the Plates menu.

**Note:** Dealers should ensure they have set the proper location on their homepage before taking any actions in the system, if they have more than one dealer location.

| Texas I                       | Department of Motor Vehicles       | 3               |              | <b>PLATE</b>                       |
|-------------------------------|------------------------------------|-----------------|--------------|------------------------------------|
| â Home Page                   | Plates 🔻 Payments 🔻 Re             | eports Support  |              |                                    |
|                               | License Plate Assignment           |                 | _            |                                    |
| Welcom                        | Void                               |                 |              | You last logged in on Jun 16, 2025 |
|                               | Dealer Plate Assignment            |                 |              |                                    |
| Acco                          | Change Operator                    | KSON AVE AUS' 🗸 | Set Location | GDN Category : MOTORCYCLE          |
| Activity                      | Remove Assignment                  |                 |              |                                    |
| License Pl                    | Internet Down Receipt              |                 |              |                                    |
| Dealer Plat                   | Plate Assignment                   |                 |              |                                    |
| Out of Stat                   | Void                               |                 |              |                                    |
| Voided Pla                    | Vehicle Transfer Notification      |                 |              |                                    |
| Buyer Tag                     | Reprint Plate Receipt              |                 |              |                                    |
| Agent Spe                     | ePlates Data Import                |                 |              |                                    |
| Vehicle Sp                    | Internet Deum Ten Assian Vahiala   |                 |              |                                    |
| Internet Do<br>Voided Tac     | Internet Down Tag - Assign Venicle |                 |              |                                    |
| <ul> <li>Plate Ass</li> </ul> | Reprint Tag Images                 |                 |              |                                    |
| <ul> <li>Print Imp</li> </ul> | Void Tag Numbers                   |                 |              |                                    |

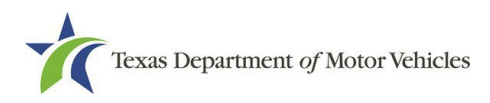

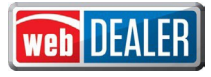

Dealers must enter a VIN and select search on the License Plate Assignment – VIN Search page to initiate the plate assignment process.

| Texas Department of Motor Vehic | cles                 | <b>e</b> PI |
|---------------------------------|----------------------|-------------|
| ome Page Plates 🔻 Payments 🔻    | Reports Support      | _           |
| icense Plate Assignment - VIN   | N Search             |             |
| Dealer Information              |                      |             |
| Business Name:                  | GDN:                 |             |
| Address:                        |                      |             |
| City, State:                    | License Type: Dealer |             |
| Phone:                          | License Category: 02 |             |
| Search                          |                      |             |
|                                 |                      |             |
|                                 |                      |             |
| *vin:                           |                      |             |

Dealers will continue through the plate assignment process by entering the vehicle information, purchaser information, and lienholder information (if applicable).

Once on the License Plate Assignment-Sales Information page the dealer must indicate whether the vehicle will be exported. If **Yes** is selected, the plate assignment process will be completed, no plate assigned, and a receipt generated. If **No** is selected, the additional radio button options will be provided for selection by the dealer.

| Texas Department of Motor Vehicles   | <b>P</b>                             |
|--------------------------------------|--------------------------------------|
| ome Page Plates 🔻 Payments 🔻 Reports | Support                              |
| icense Plate Assignment - Sales Inf. | formation                            |
| Dealer Information                   |                                      |
| Business Name:                       | GDN:                                 |
| Address:                             |                                      |
| City, State:                         | License Type: Dealer                 |
| Phone:                               | License Category: 01                 |
| Sales Information                    |                                      |
| * Sale Date: 06/16/2025 (mm/dd/yyyy  | y) Expiration Date: 08/15/2025       |
| Is this vehicle to be exported?:     | ○ Yes                                |
| Title and Registration Out of Texas  | s: * Select a Plate : Choose one × - |
|                                      |                                      |
| , ·                                  |                                      |
| O Title and Degistration in Taxas    |                                      |

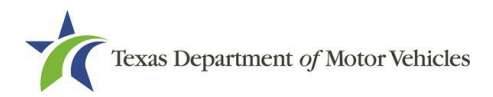

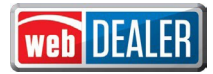

If the dealer selects **Title and Registration Out of Texas**, this means the purchaser is not a Texas resident and the vehicle will be titled and registered in the purchaser's resident state. The dealer will select the next available Out of State Buyer (green) plate from their inventory to assign to the vehicle.

| Dealer Information                 |                            |            |
|------------------------------------|----------------------------|------------|
| Business Name:                     | GDN: P1656                 | 85         |
| Address:                           |                            |            |
| City, State:                       | License Type: Dealer       | Choose one |
| Phone:                             | License Category: 01       | OSB40168   |
|                                    |                            | OSB40166   |
| ales Information                   |                            | OSB40165   |
|                                    | Eveloptics Data (00/00)    | OSB40164   |
| Sale Date: 06/11/2025 (mm/dd/yyy   | y) Expiration Date: 08/10/ | OSB40163   |
| Is this vehicle to be exported?:   | 🔿 Yes 💌 No                 | OSB40162   |
| Title and Registration Out of Taxa | e : Relact e Plate :       | OSB40161 V |
| nue and Registration Out of lexas  | s. Select a Flate .        | Choose one |
| O Title Only in Texas :            |                            |            |
| Title and Bagistestian in Tause .  |                            |            |

If the dealer selects **Title Only in Texas**, this means the vehicle will not receive registration and the plate assignment process will be completed, no plate assigned, and a receipt generated.

If the dealer selects **Title and Registration in Texas**, ePLATE will prompt the dealer to identify if the vehicle will be issued a General Issue Plate or a Customer Supplied Plate. If the dealer selects **General Issue Plate**, the dealer must select the registration class and plate type prior to selecting **Retrieve Inventory** to display the available plate numbers from the dealer's inventory to assign to the vehicle.

**Note:** General issue plates taken into the dealer's inventory in the IMS through the VTN process will appear last in the inventory list or in all instances, the dealer can manually begin to type the plate number to locate the plate in the list.

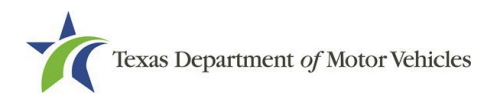

|                                    |                                | mormation            |  |
|------------------------------------|--------------------------------|----------------------|--|
| ller Information<br>Business Name: |                                | <b>GDN:</b> P165685  |  |
| Address:<br>City, State:           |                                | License Type: Dealer |  |
| Phone:                             |                                | License Category: 01 |  |
| Is this vehi                       | ele to be exported?:           | ○ Yes ® No           |  |
| О <b>Т</b> і                       | le and Registration Out of Te  | xas :                |  |
| О <b>Т</b> і                       | le Only in Texas :             |                      |  |
| 🗕 🔿 🗑 Tr                           | le and Registration in Texas : |                      |  |
|                                    | General Issue Plate:           | Retrieve Inventory   |  |
|                                    |                                |                      |  |

When a dealer selects a registration class for the vehicle and the dealer does not have the corresponding plate type in inventory, the dealer will select the Target Item Code (i.e. plate type) for the corresponding plate type being requested.

This will present the dealer with the provisional plate inventory option, if the dealer has provisional plates in inventory (Plate Type BYRPLT). The dealer will select the plate number from the list and proceed with the transaction. The buyer will be responsible for obtaining the appropriate registration and license plate(s), or the county tax office will assign the license plates when processing the title application.

**Note:** If the dealer does not have provisional license plates in inventory, the dealer will need to modify the registration class selected to issue an appropriate plate type maintained in their inventory. A request for additional inventory will need to be submitted to the department.

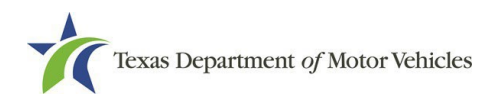

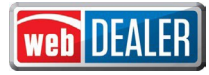

| Sales Information  |                                   |                      |                             |  |  |  |
|--------------------|-----------------------------------|----------------------|-----------------------------|--|--|--|
| * Sale Date:       | 06/16/2025                        | (mm/dd/yyyy)         | Expiration Date: 08/15/2025 |  |  |  |
| Is this vehic      | le to be exported                 | d?:                  | ○ Yes ◉ No                  |  |  |  |
| O Tit              | le and Registrati                 | on Out of Texas :    |                             |  |  |  |
| ⊖ Tit              | O Title Only in Texas :           |                      |                             |  |  |  |
| Tit                | Title and Registration in Texas : |                      |                             |  |  |  |
|                    | General Issue                     | e Plate:             | Retrieve Inventory          |  |  |  |
| C                  | Customer Su                       | pplied Plate:        |                             |  |  |  |
| <b>≭</b> Registrat | ion Class List:                   | 15 - FARM TRK-LESS/E | :QL 1 × ▼                   |  |  |  |
| * Target Item co   | des: FTP                          |                      | ~                           |  |  |  |
| ≭ Plate Ty         | pes : BYRP                        | LT 🗸                 |                             |  |  |  |
| * Plate Numb       | Choose                            | e one                | <b>•</b>                    |  |  |  |
| ≭ Tax Perm         | nit # :                           |                      |                             |  |  |  |

**Note:** This example shows the purchaser is requesting Farm Truck license plates. To qualify for Farm registration, the purchaser must have a Tax Permit #, which the dealer must enter to proceed.

If the dealer selects **Customer Supplied Plate**, the dealer must enter the plate number and select **Validate** to retrieve the plate owner's information. Before assigning the customer supplied plate, the dealer is required to review the plate owner's information to confirm it matches the buyer's information. If the information does not match the dealer is required to select the General Issue Plate option and assign new plates.

| Sale Date:                                            | 06/21/2025                                                                         | (mm/dd/yyyy)   | Expiration Date: 08/20/2                              | 2025                           |
|-------------------------------------------------------|------------------------------------------------------------------------------------|----------------|-------------------------------------------------------|--------------------------------|
| ls this veh                                           | icle to be exported?:                                                              |                | O Yes 🖲 No                                            |                                |
| 0 1                                                   | Title and Registration                                                             | Out of Texas : |                                                       |                                |
| 0 1                                                   | Title Only in Texas :                                                              |                |                                                       |                                |
| ە 🔍                                                   | litle and Registration i                                                           | in Texas :     |                                                       |                                |
|                                                       | O General Issue Pla                                                                | ate:           |                                                       |                                |
|                                                       | Customer Suppli                                                                    | ied Plate:     |                                                       |                                |
|                                                       |                                                                                    |                |                                                       |                                |
| Enter Cus                                             | tomer Supplied Plate#                                                              | #: TBQUEEN     | Validate                                              | 3                              |
| Enter Cus                                             | tomer Supplied Plate#<br>Details                                                   | #: TBQUEEN     | Validate                                              | 3                              |
| Enter Cus<br>pecial Plate D<br>Pla<br>Expirat         | tomer Supplied Plate#                                                              | #: TBQUEEN     | Organization Name:                                    | TEXAS BLACK 1836 B             |
| Enter Cus<br>pecial Plate D<br>Pla<br>Expirati<br>Pla | Details<br>Details<br>Inte Code: PLPB202<br>ion Date: 5 / 2026<br>ate Term: 5 year | E TBQUEEN      | Validate<br>Organization Name:<br>Owner(s):<br>Email: | TEXAS BLACK 1836 B<br>@AOL.COM |

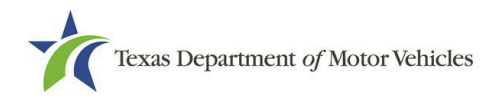

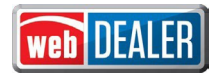

## Voiding a License Plate Assignment

A license plate assignment can be voided in ePLATE, provided there is not a title application in process for the associated VIN in either webDEALER or the Registration and Title System.

**Note:** If a title application has been initiated, the title application must be voided before the plate assignment can be voided. This may require the dealer to work with the county tax office to determine if the application can be returned or voided.

A plate assignment can be voided by navigating to the Void section of the License Plate Assignment menu option within the Plates menu.

| Texas I     | Department of Motor Vehicles             | <b>PLATE</b>         |
|-------------|------------------------------------------|----------------------|
| ∄ Home Page | Plates <b>→</b> Payments <del>→</del> Re | ports Support        |
| Dealer I    | License Plate Assignment                 |                      |
| Dealer      | Void                                     | ·                    |
| Dealer In   | Dealer Plate Assignment                  |                      |
| В           | Change Operator                          | GDN:                 |
|             | Remove Assignment                        | (PY                  |
|             | Internet Down Receipt                    | License Type: Dealer |
|             | Plate Assignment                         | License Category: 01 |
| Search      | Void                                     |                      |
|             | Vehicle Transfer Notification            | Search               |
|             | Reprint Plate Receipt                    |                      |
|             | ePlates Data Import                      |                      |
|             | Internet Down Tag - Assign Vehicle       |                      |
|             | Reprint Tag Images                       |                      |
|             | Void Tag Numbers                         |                      |
|             |                                          |                      |

On the Void Plate Assignment page dealers are required to enter the plate number, VIN, and buyer name(s) prior to selecting Search.

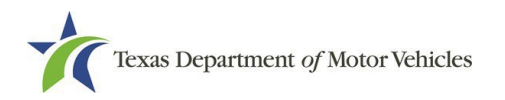

| ome Page 🛛 Plates 🔻 Paymer | its ▼ Reports | Support              |  |
|----------------------------|---------------|----------------------|--|
| oid Plate Assignment       |               |                      |  |
| Dealer Information         |               |                      |  |
| Business Name:             |               | GDN:                 |  |
| Address:                   |               |                      |  |
| City, State:               |               | License Type: Dealer |  |
| Phone:                     |               | License Category: 01 |  |
| Search                     |               |                      |  |
| + Plate Number :           | or            |                      |  |
|                            | or            |                      |  |
|                            |               | Name 2 :             |  |

Once the plate assignment is located, the dealer will provide a reason for the void to complete the void process. If the plate was assigned from the dealer's inventory, the voiding of the plate will result in the plate being added back to the dealer's inventory in the IMS for subsequent use.

| Texas Departmen        | t of Motor Vehicle  | 25<br>Reports Support |              |  |
|------------------------|---------------------|-----------------------|--------------|--|
| Void Plate Assign      | iments              |                       |              |  |
| Dealer Information     |                     |                       |              |  |
| Business Name:         |                     |                       | GDN: P51769  |  |
| Address:               |                     |                       |              |  |
| City, State:           |                     | License               | Type: Dealer |  |
| Phone:                 |                     | License Cat           | egory: 01    |  |
| Plate Type:            |                     | Pla                   | te No: PA    |  |
| Issue Date:            |                     | Plate Expiration      | Date:        |  |
| Owner Name 1 :<br>VIN: |                     |                       |              |  |
|                        |                     |                       |              |  |
| Void Reason:           | Choose One          | <b>v</b> V            |              |  |
|                        | Choose One          |                       |              |  |
| Cancel                 | DAMAGED             |                       |              |  |
|                        | LOST                |                       |              |  |
|                        | STOLEN              |                       |              |  |
|                        | DEAL UNWOUND (BAILM | MENT, SPOT DELIVERY)  |              |  |
|                        | CUSTOMER RETURNED   | VEHICLE               |              |  |
|                        | VEHICLE INFORMATION | IWRONG                |              |  |

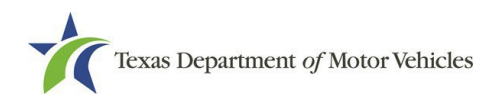

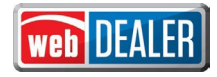

## **Internet Down Receipts**

In the event of an internet outage, dealers can still issue the appropriate plate(s) type for the transaction in question and will also issue an Internet Down Receipt to the buyer.

Dealers can print their Internet Down Receipts by navigating to the Internet Down Receipt section within the Plates menu.

| lome Page | Plates 🔻           | Payments 🔻       | Reports | Support      |              |        |  |
|-----------|--------------------|------------------|---------|--------------|--------------|--------|--|
| nternet   | License Plate Assi | ignment          | or Re   | ceint Nu     | nhers        |        |  |
|           | Void               |                  |         | corperie     | libers       |        |  |
| Dealer Ir | Dealer Plate Assig | nment            |         |              |              |        |  |
| В         | Change Opera       | ator             |         |              | GDN:         |        |  |
|           | Remove Assign      | nment            |         |              |              |        |  |
|           | Internet Down Rec  | ceipt            | → ←     | <sup>L</sup> | icense Type: | Dealer |  |
|           | Plate Assignme     | ent              |         | Licen        | se Category: | 02     |  |
| Receipt   | Void               |                  |         |              |              |        |  |
| Rec       | Vehicle Transfer N | lotification     |         |              | Remaining:   | 258    |  |
|           | Reprint Plate Rece | eipt             |         |              |              |        |  |
| Request   | ePlates Data Impo  | ərt              |         |              |              |        |  |
| *Numb     | Internet Down Tag  | - Assign Vehicle |         | Next         |              |        |  |
|           |                    |                  |         |              |              |        |  |

On the Internet Down Receipt – Request for Receipt Numbers page dealers are required to enter the number of receipts they wish to print.

| Texas Department of     | of Motor Veh | licles                  |        | <b>e</b> Pl |
|-------------------------|--------------|-------------------------|--------|-------------|
| ome Page 🛛 Plates 🔻     | Payments 🔻   | Reports Support         |        |             |
| nternet Down Rece       | ipt - Requ   | est for Receipt Numbers |        |             |
| Dealer Information      |              |                         |        |             |
| Business Name:          |              | GDN:                    |        |             |
| Address:                |              |                         |        |             |
| City, State:            |              | License Type:           | Dealer |             |
| Phone:                  |              | License Category:       | 02     |             |
| Receipt Count           |              |                         |        |             |
| Receipts Allowed: 300   | C.           | Remaining:              | 258    |             |
| Request for Receipt Num | nbers        |                         |        |             |
| *Number of Receipts:    |              | Next                    |        |             |
|                         |              |                         |        |             |

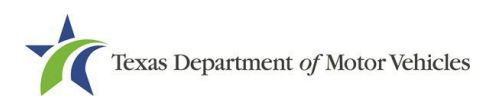

Once the number of receipts is entered and Next is selected, the system will allow the dealer to print the receipt(s).

| terne Department of th       |                         |                 |  |
|------------------------------|-------------------------|-----------------|--|
| me Page 🛛 Plates 🔻 Payr      | nents 🕶 Reports Support |                 |  |
| stornot Down Bossint         | Print Possints          |                 |  |
| itemet Down Receipt          | - Finit Receipts        |                 |  |
| Dealer Information           |                         |                 |  |
| Business Name:               | GDN:                    |                 |  |
| Address:                     |                         |                 |  |
| City, State:                 | License Type:           | Dealer          |  |
| Phone:                       | License Category:       | 02              |  |
| Receipt Count                |                         |                 |  |
| Receipts Allowed: 300        | Remaining:              | 237             |  |
| Internet Down Receipt Number | ers                     |                 |  |
| Receipt Number               | Start Date              | Expiration Date |  |
| Q0000807                     | Jun 25, 2025            | Jun 25, 2026    |  |
| Q0000808                     | Jun 25, 2025            | Jun 25, 2026    |  |
| 0000000                      | Jun 25, 2025            | Jun 25, 2026    |  |

Once internet connectivity has been restored, dealers should immediately enter the plate assignment information into ePLATE.

To enter the plate assignment information dealers can select the Internet Down Receipt - Plate Assignment option within the Plates menu.

| lome Page | Plates 🔻          | Payments 🔻         | Reports | Support             |                  |  |
|-----------|-------------------|--------------------|---------|---------------------|------------------|--|
| Internet  | License Plate Ass | signment           | or Re   | ceint Numb          | ers              |  |
|           | Void              |                    |         | i Necelpi Nullibers |                  |  |
| Dealer Ir | Dealer Plate Assi | ignment            |         |                     |                  |  |
| В         | Change Operator   |                    |         |                     | GDN:             |  |
|           | Remove Assi       | gnment             |         |                     |                  |  |
|           | Internet Down Re  | eceipt             |         | Lice                | nse Type: Dealer |  |
|           | Plate Assignn     | nent               |         | License             | category: 02     |  |
| Receipt   | Void              |                    |         |                     |                  |  |
| Rec       | Vehicle Transfer  | Notification       |         | Re                  | emaining: 258    |  |
|           | Reprint Plate Rec | ceipt              |         |                     |                  |  |
| Request   | ePlates Data Imp  | port               |         |                     |                  |  |
| *Numb     | Internet Down Ta  | g - Assign Vehicle |         | Next                |                  |  |
| -         | Reprint Tag Imag  | jes                |         |                     |                  |  |

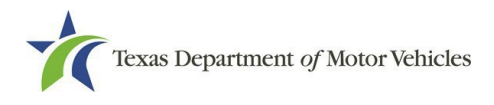

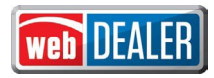

On the License Plate Assignment – VIN Search page dealers must enter the VIN and Internet Down Receipt Number to Search. The dealer will then complete the License Plate Assignment process described above.

**Note:** If an incorrect license plate for the transaction conducted was provided to the customer, it is the dealer's responsibility to retrieve the incorrect plate and assign a correct plate in the system. The system will assist with proper plate issuance on the Sales Information section of the assignment process.

| Texas Department of Moto   | rVehicles            | <b>e</b> PI |
|----------------------------|----------------------|-------------|
| ome Page Plates 🔻 Payments | ✓ Reports Support    |             |
| icense Plate Assignmen     | t - VIN Search       |             |
| Dealer Information         |                      |             |
|                            |                      |             |
| Business Name:             | GDN:                 |             |
| Address:                   |                      |             |
| City, State:               | License Type: Dealer |             |
| Phone:                     | License Category: 02 |             |
| Search                     |                      |             |
| *VIN:                      |                      |             |
| Pacoint Number             |                      |             |
| Search                     |                      |             |
|                            |                      |             |

ePLATE will continue to check for salvage and nonrepairable related brands at the time of plate assignment and prevent processing. However, with an Internet Down Receipt, the plate was issued to the vehicle before these system validations could occur.

When a dealer updates the assignment in the system once the internet or system is available, the brand check will occur at that time. If a salvage or nonrepairable related brand exists, the vehicle should not operate on the roads. Dealers must work with the customer to have the plates returned and not complete the assignment. If the vehicle is a salvage vehicle that has been rebuilt, then the dealer can proceed to update the assignment.

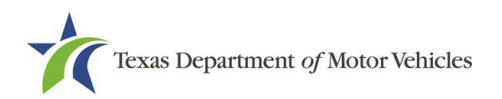

| Texas Department                          | of Motor Vehicles                                   |                                   | <b>PLAT</b>                                |
|-------------------------------------------|-----------------------------------------------------|-----------------------------------|--------------------------------------------|
| Home Page Plates 👻                        | Payments 👻 Reports                                  | Support                           | WEBDEALER                                  |
| License Plate Assi                        | ignment - VIN Search                                |                                   |                                            |
| A plate cannot be ass<br>5Y2SL65807Z42869 | signed since the following remarks exis<br>1 (5829) | st on the title record [[06/01/20 | 018], SALV VEHICLE TITLE ISSUED] for VIN : |
| Dealer Information                        |                                                     |                                   |                                            |
| Business Name:                            |                                                     | GDN:                              | P51769                                     |
| City. State:                              |                                                     | License Type:                     | Dealer                                     |
| Phone:                                    |                                                     | License Category:                 | 01                                         |
| Search                                    |                                                     |                                   |                                            |
| *VIN: 5                                   | 5Y2SL65807Z428691                                   |                                   |                                            |
| *Receipt                                  | t Number: Q0000455                                  |                                   |                                            |
| Search                                    |                                                     |                                   |                                            |
| HardStopExist                             |                                                     |                                   |                                            |
| There is hardstop on this vehicl          | e. Please click on "Yes" to continue an             | d "No" to cancel.                 |                                            |
| Yes No                                    |                                                     |                                   |                                            |
|                                           |                                                     |                                   |                                            |

#### **ePLATE Data Import**

Dealers can process a license plate assignment by uploading a **csv. file** through the ePlates Data Import option within the Plates menu.

| Home Page                 | Plates 🔻 Payments 🔻                | Reports Support              |                                   |
|---------------------------|------------------------------------|------------------------------|-----------------------------------|
|                           | License Plate Assignment           |                              |                                   |
| Welcom                    | Void                               |                              | You last logged in on Jun 16, 202 |
|                           | Dealer Plate Assignment            |                              |                                   |
| Acco                      | Change Operator                    | 902 E CENTRAL V Set Location | GDN Category : MOTOR VEHICLE      |
| Activity                  | Remove Assignment                  |                              |                                   |
| License Pl                | Internet Down Receipt              |                              |                                   |
| Dealer Plat               | Plate Assignment                   |                              |                                   |
| Out of Stat               | Void                               |                              |                                   |
| Voided Pla                | Vehicle Transfer Notification      |                              |                                   |
| Buyer Tag(                | Reprint Plate Receipt              |                              |                                   |
| Agent Spe                 | ePlates Data Import                | <b>_</b>                     |                                   |
| Vehicle Sp<br>Internet Dc | Internet Down Tag - Assign Vehicle |                              |                                   |
| Voided Tac                | Penrint Tag Images                 |                              |                                   |

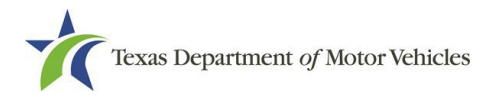

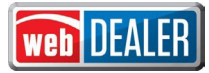

After selecting this option, the dealer is required to select the import type and must enter the VIN prior to selecting Show Record and completing the plate assignment.

| lome Page Plates 🔻 Payme              | ents 🔻 Reports Support            |                |  |
|---------------------------------------|-----------------------------------|----------------|--|
| Prates Paylik                         | support Support                   |                |  |
|                                       |                                   |                |  |
| mport Select                          |                                   |                |  |
| Search Import Record                  | / /                               | /              |  |
| * Please Select Import Type @ Plate / | Assignment OInternet Down Receipt |                |  |
| Trace VIN                             |                                   | Officer buyers |  |
| Type. VIN                             |                                   |                |  |
| 1001                                  |                                   |                |  |

## **Dealer Plate Assignments**

Dealer Standard, Prestige, and Temporary plates are assigned to a vehicle by navigating to the Dealer Plate Assignment option within the Plates menu. Converters will also have the same system functionality as described below to assign use of their Converter License plates.

Note: Test drives/demonstrations are not required to be reported within the system.

| ome Page  | Plates 🔻 Payments 🔻                | Reports | Support              |  |
|-----------|------------------------------------|---------|----------------------|--|
| Dealer (  | License Plate Assignment           |         |                      |  |
| Jealer    | Void                               |         |                      |  |
| Dealer In | Dealer Plate Assignment            |         |                      |  |
| В         | Change Operator                    |         | GDN:                 |  |
|           | Remove Assignment                  | (PY     |                      |  |
|           | Internet Down Receipt              |         | License Type: Dealer |  |
|           | Plate Assignment                   |         | License Category: 01 |  |
| Search    | Void                               |         |                      |  |
|           | Vehicle Transfer Notification      |         | Search               |  |
|           | Reprint Plate Receipt              |         |                      |  |
|           | ePlates Data Import                |         |                      |  |
|           | Internet Down Tag - Assign Vehicle |         |                      |  |
|           |                                    | _       |                      |  |

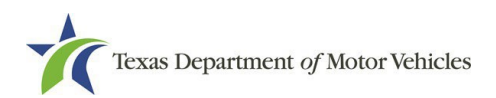

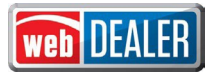

On the Dealer Plate - Vehicle Search page the dealer is required to enter the VIN and select search.

| Texas Department of Motor Vel | nicles               | PLA |
|-------------------------------|----------------------|-----|
| Home Page Plates   Payments   | Reports Support      | 1   |
| Dealer Plate - Vehicle Search |                      |     |
| Declarated                    |                      |     |
| Dealer Information            |                      |     |
| Business Name:                | GDN:                 |     |
| Address:                      |                      |     |
| City, State:                  | License Type: Dealer |     |
| Phone:                        | License Category: 01 |     |
|                               |                      |     |
| Search                        |                      |     |
| Search                        | Sourch               |     |

Dealers must select a plate from their existing inventory and may include the operator name on the Dealer Plate – Confirm Vehicle page to complete the assignment process.

| ealer Plate - Confirm Vehicle |                          |
|-------------------------------|--------------------------|
| Dealer Information            |                          |
| Business Name:<br>Address:    | GDN:                     |
| City, State:                  | License Type: Dealer     |
| Phone:                        | License Category: 01     |
| Vehicle Information           |                          |
| VIN :                         | <b>* Year</b> : 2014     |
| * Make : FORD                 | * Model : TAC            |
| * Body Style : PK             | * Major Color : TAN      |
| Empty Weight : 3200           | Minor Color : Choose one |
| Additional Information:       |                          |
| ACTUAL MILEAGE                |                          |
| PAPER TITLE                   |                          |
| Vehicle Operator Information  |                          |
| > Operator Name :             |                          |
|                               |                          |

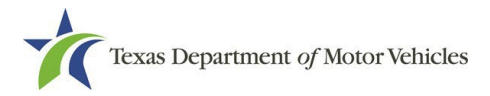

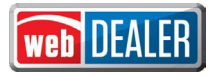

To leave the plate assigned to the same vehicle, but to update the operator's name, the dealer can select Change Operator within the Plates menu.

To remove the Dealer Plate Assignment from a particular vehicle, the dealer can select Remove Assignment within the Plates menu.

| Texas I     | Department of Motor Vehicles         | <b>PLATE</b>         |
|-------------|--------------------------------------|----------------------|
| â Home Page | Plates <b>→</b> Payments <b>→</b> Re | ports Support        |
| Dealer I    | License Plate Assignment             |                      |
| Dealer      | Void                                 |                      |
| Dealer In   | Dealer Plate Assignment              |                      |
| В           | Change Operator                      | GDN:                 |
|             | Remove Assignment                    | (P¥                  |
|             | Internet Down Receipt                | License Type: Dealer |
|             | Plate Assignment                     | License Category: 01 |
| Search      | Void                                 |                      |
| -           | Vehicle Transfer Notification        | Search               |
|             | Reprint Plate Receipt                |                      |
|             | ePlates Data Import                  |                      |
|             | Internet Down Tag - Assign Vehicle   |                      |
|             | Reprint Tag Images                   |                      |
|             | Void Tag Numbers                     |                      |

After making the approriate selection, the dealer must enter the VIN or plate number on the Dealer Plate – Vehicle Search page. The system will return the plate assignment information and allow the dealer to either change the opertaor name or remove the assignment.

| Texas Department     | t of Motor Vehic       | cles            |                 |        | <b>e</b> P |
|----------------------|------------------------|-----------------|-----------------|--------|------------|
| me Page 🛛 🔻 🔻        | Payments 🔻             | Reports Support |                 |        |            |
| ealer Plate - Veh    | icle Search            |                 |                 |        |            |
| Dealer Information   |                        |                 |                 |        |            |
| Business Name:       |                        |                 | GDN:            |        |            |
| Address:             |                        |                 |                 |        |            |
| City, State:         |                        | Licen           | se Type: Dealer |        |            |
| Phone:               |                        | License C       | ategory: 02     |        |            |
| Search               |                        |                 |                 |        |            |
| Use one of the follo | wing fields to search. |                 |                 |        |            |
|                      |                        |                 |                 |        |            |
|                      |                        |                 | :               | Search |            |

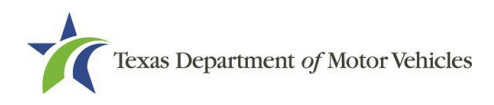

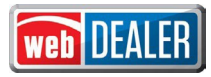

### **Reprinting a Plate Assignment Receipt**

To reprint a receipt dealers can select the Reprint Plate Receipt option within the Plates menu.

| Home Page                 | Plates 🔻 Payments 👻                | Reports Support              |                                  |
|---------------------------|------------------------------------|------------------------------|----------------------------------|
|                           | License Plate Assignment           |                              |                                  |
| Welcom                    | Void                               |                              | You last logged in on Jun 16, 20 |
|                           | Dealer Plate Assignment            |                              |                                  |
| Acco                      | Change Operator                    | 902 E CENTRAL V Set Location | GDN Category : MOTOR VEHICLE     |
| Activity                  | Remove Assignment                  |                              |                                  |
| License Pl                | Internet Down Receipt              |                              |                                  |
| Dealer Plat               | Plate Assignment                   |                              |                                  |
| Out of Stat               | Void                               |                              |                                  |
| Voided Pla                | Vehicle Transfer Notification      |                              |                                  |
| Buyer Tag(                | Reprint Plate Receipt              |                              |                                  |
| Agent Spe                 | ePlates Data Import                |                              |                                  |
| Vehicle Sp<br>Internet Dc | Internet Down Tag - Assign Vehicle |                              |                                  |
| Voided Tac                |                                    |                              |                                  |

On the Reprint Plate Assignment Receipt page dealers are required to enter the plate number, VIN, Operator Name or Name associated to the Purchaser to search for the receipt for printing.

| ome Page 🛛 Plates 👻 Paymen | ts 🔻 Reports Sup | oport                |   |
|----------------------------|------------------|----------------------|---|
|                            |                  | _                    | _ |
| Reprint Plate Assignmen    | t Receipt        |                      |   |
| Dealer Information         |                  |                      |   |
| Business Name:             |                  | GDN:                 |   |
| Address:                   |                  |                      |   |
| City, State:               |                  | License Type: Dealer |   |
| Phone:                     |                  | License Category: 02 |   |
| Search                     |                  |                      |   |
| + Plate Number :           | or               |                      |   |
| * VIN :                    | or               |                      |   |
| * Operator Name :          | or               |                      |   |
|                            |                  |                      |   |

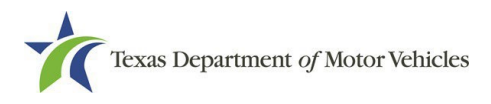

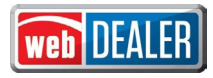

#### Reports

Additional reports have been added to ePLATE and can be found by selecting the Reports menu option. Dealers can view these new reports by selecting the appropriate report on the Reports page.

| Page Plates V       | Payments  Reports Support                |        |
|---------------------|------------------------------------------|--------|
| oorts               |                                          |        |
| * Select a Report:  | Choose One                               |        |
| * Please select the | Choose One                               |        |
|                     | Buyer Tag Report                         |        |
|                     | Out of State Assigned Plate Report       | Evport |
|                     | Assigned Plate Report                    | Export |
|                     | Dealer Plate Report                      |        |
|                     | Voided Plates/Receipt Report             |        |
|                     | Internet Down Receipt Report             |        |
|                     | Agent Specific Tag Report                |        |
|                     | Internet Down Tag Report                 |        |
|                     | Vehicle Specific Tag Report              |        |
|                     | Voided Tag Report                        |        |
|                     | Electronic Vehicle Transfer Notification |        |
|                     |                                          |        |

## webDEALER Title Application Process Changes

#### Submit to a Full-Service Deputy (FSD)

Dealers now have the ability to submit title applications to participating FSDs within webDEALER. If the Processing County that a dealer selects on the Seller Disclosure page has participating FSDs, then the FSD dropdown will display and allow the user to select the FSD location they want to submit the title application to for processing.

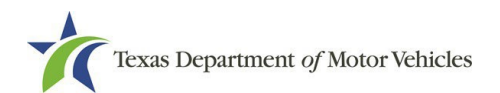

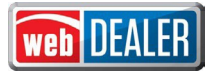

| Indicates Required Field<br>DERAL AND STATE LA<br>MPLETE OR PROVIDI | W REQUIRES THAT YOU STATE THE MILEAGE IN CO<br>NG A FALSE STATEMENT MAY RESULT IN FINES ANI |              | VITH THE TRANSFER (<br>DNMENT. | DF OWNERSHIP. FAILURE TO |
|---------------------------------------------------------------------|---------------------------------------------------------------------------------------------|--------------|--------------------------------|--------------------------|
| ehicle Informatio                                                   | n                                                                                           |              | GDN Category :                 | MOTOR VEHICLE            |
| Year :                                                              | 1980                                                                                        |              | Deal No :                      | 1FMN041L74ED26531        |
| * Vehicle Make :                                                    | FORD : FORD                                                                                 |              |                                |                          |
| * Vehicle Model :                                                   | GFD * E                                                                                     | Body Style : | LL 👻                           |                          |
| Buyer ID Informati                                                  | on                                                                                          |              |                                |                          |
| * ID Type :                                                         | Driver License/Id Card                                                                      |              |                                |                          |
| <b>* ID # :</b>                                                     | 45354354                                                                                    | * State :    | ТХ                             |                          |
| Email :                                                             |                                                                                             |              |                                |                          |
| rocessing Count                                                     | 4                                                                                           |              |                                |                          |
| * County :                                                          | FLOYD - 77 🗸                                                                                |              |                                |                          |
| FSD :                                                               | SUB 35 100 S. MAIN ST, CRTHSE RM 116, FLOY                                                  | DADA 79235   | ~                              |                          |
|                                                                     |                                                                                             |              |                                |                          |

Submitting a title application to an FSD will result in additional fees such as a Title Convenience Fee of up to \$20 dependent on the FSD, and a \$9 Registration Convenience Fee if the dealer is not a dealer deputy that has the ability to issue the registration sticker receipt.

| ome Page 🛛 Titles 👻 Support            | Se                       | arch VIN / Deal # / Unit # | Search WEBDE |
|----------------------------------------|--------------------------|----------------------------|--------------|
| ee                                     |                          |                            |              |
| 12 Months of Registration Fees Expirat | tion Month/Year: 05/2026 |                            |              |
| TITLE APPLICATION FEE                  | \$13.00                  |                            |              |
| TERP TITLE FEE                         | \$20.00                  |                            |              |
| SALES TAX FEE                          | \$281.25                 |                            |              |
| DLR-ISSUED BUYER PLT                   | \$10.00                  | _                          |              |
| FSD TITLE CONVENIENCE FEE              | \$10.00                  |                            |              |
| WINDSHIELD STICKER                     | \$50.75                  |                            |              |
| REG FEE-DPS                            | \$1.00                   |                            |              |
| CNTY ROAD BRIDGE ADD-ON FEE            | \$10.00                  |                            |              |
| CHILD SAFETY FUND                      | \$1.50                   |                            |              |
| INSPECTION REPLACEMENT FEE             | \$7.50                   |                            |              |
| PROCESSING AND HANDLING FEF            | \$4 75                   |                            |              |
| FSD REG CONVENIENCE FEE                | \$9.00                   |                            |              |
| TOTAL AMOUNT                           | \$418.75                 | ·                          |              |

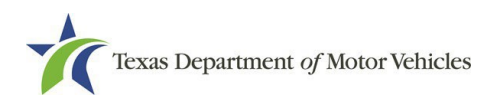

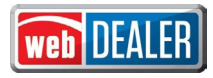

#### Dealer Deputy Changes

Dealer Deputies will assign license plates through ePLATE and no longer assign the plate in the title application process within webDEALER. Dealer deputies will continue to issue registration stickers once license plates have been properly assigned and the title application has been submitted or approved through webDEALER, depending on the county configuration.

**Note:** These changes do not impact Commercial Fleet Buyers (CFBs) using webDEALER. CFBs will continue to obtain their license plates from the county tax office and will assign the plate in webDEALER during the title application process.

| Configuration by County                            | ×         |
|----------------------------------------------------|-----------|
| County: FLOYD - 77 🗸                               |           |
| Group Transaction                                  | s: Yes    |
| Group Reviewed Title Application                   | s: Entity |
| Issue Registration Sticker                         | s: No     |
| Issue Registration Stickers in Approved Status Onl | y: No     |

**Note:** *All* dealers and CFBs are automatically set to have up to 5000 unapproved title applications pending at a time.

#### General Title Application Changes

If a dealer attempts to start a title application and a plate assignment has not been completed in ePLATE, webDEALER will prevent processing when the transaction is not Title Only or Off-Highway where registration is not applicable. The dealer will have to first complete the plate assignment process.

|                                                            | Support                                         | Search VIN / I                          | )eal # / Unit #     | Search WEBD                |
|------------------------------------------------------------|-------------------------------------------------|-----------------------------------------|---------------------|----------------------------|
| ehicle Informat                                            | ion                                             |                                         |                     |                            |
| A title must either started.                               | be checked as 'Title Only (No Reg               | istration)' or have a plate assigned in | ePLATE before a nev | / title application can be |
|                                                            |                                                 |                                         |                     |                            |
| Application Status:                                        | N-PROGRESS                                      | VIN: 5NMMCDTC7RH010751                  |                     |                            |
| Indicates Required Field                                   |                                                 |                                         |                     |                            |
| indicates required field                                   |                                                 |                                         | Title Only (        | No Registration):          |
| * Vehicle Class:                                           | Passenger V                                     |                                         | Title Only (        | No Registration):          |
| * Vehicle Class:<br>Registration Class:                    | Passenger  V 25 : PASSENGER-LESS/EQL 60         | 00                                      | Title Only (        | No Registration):          |
| * Vehicle Class:<br>Registration Class:<br>Year:           | Passenger<br>25 : PASSENGER-LESS/EQL 60<br>2024 | 00<br>Vehicle Make:                     | Title Only (        | Vo Registration):          |
| Wehicle Class:     Registration Class:     Year:     Year: | Passenger  25 : PASSENGER-LESS/EQL 60 2024 FDS  | 00<br>Vehicle Make:<br>* Body Style:    | GENS                | Vo Registration):          |

webDEALER will automatically carry forward the information completed with the plate assignment in ePLATE when a title application is started. As a result, the Plate and Sticker Information page will reflect the plate assigned to the vehicle from ePLATE.

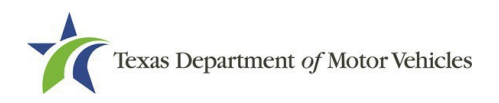

| ne Page Titles 🔻 Support                                 | Search VIN / Deal # / Unit # | <b>Q</b> Search |
|----------------------------------------------------------|------------------------------|-----------------|
| ate and Sticker Information                              |                              |                 |
| Application Status: IN-PROGRESS VIN:                     |                              |                 |
| Indicates Required Field                                 |                              |                 |
| Plate Information                                        |                              |                 |
| Plate Number: WPM3802<br>Plate Type: PASSENGER-TRUCK PLT |                              |                 |
| Sticker Information                                      |                              |                 |
| Sticker Type:  Windshield  Plate                         |                              |                 |

HB 718 eliminates the \$5 buyer tag fee and replaces it with the \$10 plate fee for vehicles issued a license plate as of July 1 and later. This fee change is included in the Computed Fees section within the webDEALER title application.

| puted Fees                  |              |
|-----------------------------|--------------|
| xpiration Date: 5 / 2026    |              |
| Fee Description             | Fee Assessed |
| TITLE APPLICATION FEE       | \$13.00      |
| OWNER VERIFICATION FEE      | \$0.50       |
| TERP TITLE FEE              | \$20.00      |
| SALES TAX FEE               | \$312.50     |
| DLR-ISSUED BUYER PLT        | \$10.00      |
| WINDSHIELD STICKER          | \$50.75      |
| REG FEE-DPS                 | \$1.00       |
| CNTY ROAD BRIDGE ADD-ON FEE | \$10.00      |
| INSPECTION REPLACEMENT FEE  | \$7.50       |
| PROCESSING AND HANDLING FEE | \$4.75       |
| Total Fees                  | \$430.00     |

## **County and FSD Process Changes**

County tax offices will continue to assign plates to vehicles in webDEALER on the Plate and Sticker Information page for vehicles sold prior to July 1, 2025, and a buyer tag was issued to the vehicle.

In addition, if the dealer issues a Provisional (purple) plate that the county has inventory to assign, the county will also be able to assign this plate in webDEALER.

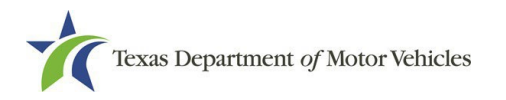

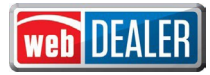

| <ul> <li>Texas Department of Motor Vehicles</li> <li>ome Page Entities ▼ Payments ▼ Administration▼ Support</li> </ul> | Search VIN or Doc#                          |
|----------------------------------------------------------------------------------------------------|---------------------------------------------|
| Plate and Sticker Information                                                                                          |                                             |
| Application Status: REVIEWED VIN: JALB4W175B740                                                                        | 11555                                       |
| Indicates Required Field  Plate Information                                                                            | Vehicle Class: TRK>1<br>Registration Class: |
| * Plate Source : New Plate (County Issued)     * Plate Number :                                                        | Plate type.                                 |
| Sticker Information                                                                                                    |                                             |
| Sticker Type :      Windshield      Plate                                                                              |                                             |
|                                                                                                    |                                             |

County tax offices with FSDs who process webDEALER title applications must add the FSD users to their county location and grant them the new FSD Permission. Counties will add the RTS user ID for the FSD under their Account Details page. Once added, the county will assign the user the FSD Permission.

| iome Page Entities 🔻 Payme  | nts  Administration | Support Search VIN or D | oc# 🔍 |
|-----------------------------|---------------------|-------------------------|-------|
| User Details                |                     |                         | ê     |
| Location: FLOYD - 77        | 1                   |                         |       |
| Username :                  |                     | Status: Active          |       |
| Name :                      |                     |                         |       |
| Assigned Permissions        |                     |                         |       |
| * webDEALER                 |                     |                         |       |
| Administrator (Manage Acco  | unt and Users) 🤱    |                         |       |
| View Title                  |                     |                         |       |
| Review/Approve/Return Title | 1                   |                         |       |
| Access Payment              |                     |                         |       |
| Record eTAG Payment         |                     |                         |       |
| Void                        |                     |                         |       |
| Full Service Deputy         |                     |                         |       |

**Note:** This permission only grants access to FSDs for processing of title applications submitted to their location. If a county user is granted this permission, the user will not have access to take action on title transactions submitted to the county for review and approval.

County tax offices with FSDs will be able to view the title applications their FSDs are processing. A new FSD checkbox has been added to the Title Search page. Once selected, the county has view-only access to title applications in various statuses that were sent to the FSD location by a dealer for processing.

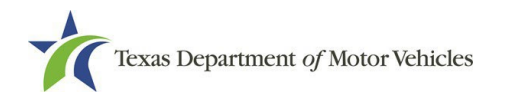

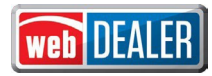

| tle Search    |       |                   |                   |  |
|---------------|-------|-------------------|-------------------|--|
| Search Filter |       |                   |                   |  |
| Entity Type:  | ALL 🗸 | Application State | us : Choose One 🗸 |  |
| FSD :         | □ ←   |                   |                   |  |

FSDs now have the ability to review, return, and approve title applications submitted to them by a dealer. FSD functionality in webDEALER mirrors the functionality of the county. For more information on processing title applications in webDEALER as a county, the FSD should work with their county tax office.

| me Page 🛛 Entities 🔻     | Payments 👻 | Support            |      |                 | Search VIN or Do     | c# 🔍                                                                                     |
|--------------------------|------------|--------------------|------|-----------------|----------------------|------------------------------------------------------------------------------------------|
| /elcome                  |            |                    |      |                 | Yo                   | User Type: County FSD<br>Location: FLOYD - 77<br>Workstation ID: 35<br>Substation ID: 35 |
| Location : F             | LOYD - 77  |                    |      |                 |                      | Logoff                                                                                   |
| Entity Type: webDEALER   |            | Titles Awaiting Re | view | Reviewed Titles | 2 DMV Rejected Title | 95                                                                                       |
| Title Functions          |            | Submitted On       | VIN  |                 | Vehicle              | Fees                                                                                     |
| Awaiting Review:         | 1          | Jun 23, 2025       |      |                 | 2006 HUMM WR         | \$360.50                                                                                 |
| Reviewed:                | 4          |                    |      |                 |                      |                                                                                          |
| Approved in Past 7 Days: | 24         |                    |      |                 |                      |                                                                                          |
| Returned in Past 7 Days: | 0          |                    |      |                 |                      |                                                                                          |
| Grouped:                 | 0          |                    |      |                 |                      |                                                                                          |
| Retractions:             | 0          |                    |      |                 |                      |                                                                                          |

**Note:** At this time, a dealer configured for "Entity" grouping, which allows the dealer to group their title applications for review and payment, cannot submit their title applications to a FSD for processing. The dealer would either need to submit their transactions to the county for processing, or the dealer would need to work with their county to modify their configuration in webDEALER to be set to "None" or "County" grouping.